## Установка модуля в CMS Drupal Ubercart

Данный модуль предназначен для интернет-магазинов на платформе Drupal Ubercart.

### 1. Установка модуля

Скопируйте все файлы из архива с модулем в корень сайта. В панели администрирования CMS зайдите в раздел «Модули». В блоке «Ubercart – Payment» должна появится запись с информацией о новом модуле «PayKeeper» - поставьте напротив него галочку. Нажмите кнопку «Coxpaнить конфигурацию»

| board Store | e Content Structur     | e Appearan   | ice People Modules Configuration Reports Help                                                                                                    | Hello admin | Log out |
|-------------|------------------------|--------------|----------------------------------------------------------------------------------------------------|-------------|---------|
|             |                        |              |                                                                                                    |             |         |
| ENAB        | BLED NAME              | VERSION      | DESCRIPTION                                                                                                    | OPERATIONS  |         |
|             | Credit card            | 7.x-<br>3.10 | Enables support for credit card payments at checkout.<br>Requires: Store (enabled), Payment (enabled), Order (enabled), Product (enabled), Image (enabled), File (enabled), Field (enabled), Field SQL storage<br>(enabled), Rules (enabled), Entity tokens (enabled), Entity API (enabled), Views (enabled), Chaos tools (enabled)<br>Required by: Test gateway (disabled), Authorize net (disabled)                                                                    |             |         |
|             | CyberSource            | 7.x-<br>3.10 | Processes payments using the CyberSource Silent Order POST and Hosted Order Page services.<br>Requires: Payment (enabled), Order (enabled), Product (enabled), Image (enabled), File (enabled), Field (enabled), Field SQL storage (enabled), Store<br>(enabled), Rules (enabled), Entity tokens (enabled), Entity API (enabled), Views (enabled), Chaos tools (enabled)                                                                                                 |             |         |
|             | Google<br>Checkout     | 7.x-<br>3.10 | This module is obsolete and CANNOT be installed. Uninstall hooks remain so you can remove this module if you previously had it<br>installed.<br>Requires: Cart (enabled), Order (enabled), Product (enabled), Image (enabled), File (enabled), Field (enabled), Field SQL storage (enabled), Store<br>(enabled), Rules (enabled), Entity tokens (enabled), Entity API (enabled), Views (enabled), Chaos tools (enabled), Payment (enabled), Shipping quotes<br>(enabled) |             |         |
| 1           | PayKeeper              | 7.x-3.x      | Credit cards, QIMI, WebMoney, YandexMoney and etc. through PayKeeper payment platform<br>Requires: Payment (enabled), Order (enabled), Product (enabled), Image (enabled), File (enabled), Field (enabled), Field SQL storage (enabled), Store<br>(enabled), Rules (enabled), Entity tokens (enabled), Entity API (enabled), Views (enabled), Chaos tools (enabled)                                                                                                    |             |         |
|             | Payment<br>method pack | 7.x-<br>3.10 | Provides the check/money order, COD, and 'other' payment methods.<br>Requires: Cart (enabled), Order (enabled), Product (enabled), Image (enabled), File (enabled), Field (enabled), Field SQL storage (enabled), Store<br>(enabled), Rules (enabled), Entity tokens (enabled), Entity API (enabled), Views (enabled), Chaos tools (enabled), Payment (enabled)                                                                                                    |             |         |
|             | PayPal                 | 7.x-<br>3.10 | Processes payments using PayPal Website Payments Standard, Website Payments Pro and Express Checkout.<br>Requires: Payment (enabled), Order (enabled), Product (enabled), Image (enabled), File (enabled), Field (enabled), Field SQL storage (enabled), Store<br>(enabled), Rules (enabled), Entity tokens (enabled), Entity API (enabled), Views (enabled), Chaos tools (enabled)                                                                                      |             |         |
|             | Test gateway           | 7.x-<br>3.10 | Adds a credit card gateway that simulates a successful payment for testing checkout.<br>Requires: Payment (enabled), Order (enabled), Product (enabled), Image (enabled), Fiel (enabled), Field (enabled), Field SQL storage (enabled), Store<br>(enabled), Rules (enabled), Entity tokens (enabled), Entity API (enabled), Views (enabled), Chaos tools (enabled), Credit card (disabled)                                                                               |             |         |

Рис 1. Установка модуля.

## 2. Настройка модуля

Для настройки модуля нажмите на кнопку «Настроить» напротив модуля (см рис. 2).

| ENABLED NAME        | VERSION          | DESCRIPTION                                                                                                    | OPERATIONS  |
|---------------------|------------------|----------------------------------------------------------------------------------------------------|-------------|
| Credit ca           | rd 7.x-<br>3.10  | Enables support for credit card payments at checkout<br>Requires: Store (enabled), Payment (enabled), Order (enabled), Product (enabled), Image (enabled), File (enabled), Field (enabled), Field SQL<br>storage (enabled), Rules (enabled), Entity tokens (enabled), Entity API (enabled), Views (enabled), Chaos tools (enabled)<br>Required by: Test gateway (disabled), Authorize net (disabled)                                                                     | ·           |
| CyberSou            | 7.x-<br>3.10     | Processes payments using the CyberSource Silent Order POST and Hosted Order Page services.<br>Requires: Payment (enabled), Order (enabled), Product (enabled), Image (enabled), File (enabled), Field (enabled), Field SQL storage<br>(enabled), Store (enabled), Rules (enabled), Entity tokens (enabled), Entity API (enabled), Views (enabled), Chaos tools (enabled)                                                                                                 |             |
| Google<br>Checkout  | 7.x-<br>3.10     | This module is obsolete and CANNOT be installed. Uninstall hooks remain so you can remove this module if you previously had it<br>installed.<br>Requires: Cart (enabled), Order (enabled), Product (enabled), Image (enabled), File (enabled), Filed (enabled), Filed SQL storage (enabled),<br>Store (enabled), Rules (enabled), Entity tokens (enabled), Entity API (enabled), Views (enabled), Chaos tools (enabled), Payment (enabled),<br>Shipping quotes (enabled) |             |
| 🖌 РауКеере          | r 7.x-3.x        | Credit cards, QIMI, WebMoney, YandexMoney and etc. through PayKeeper payment platform<br>Requires: Payment (enabled), Order (enabled), Product (enabled), Image (enabled), File (enabled), Field (enabled), Field SQL storage<br>(enabled), Store (enabled), Rules (enabled), Entity tokens (enabled), Entity API (enabled), Views (enabled), Chaos tools (enabled)                                                                                                    | 🔅 Configure |
| Payment<br>method p | 7.x-<br>ack 3.10 | Provides the check/money order, COD, and 'other' payment methods.<br>Requires: Cart (enabled), Order (enabled), Product (enabled), Image (enabled), File (enabled), Field (enabled), Field SQL storage (enabled),<br>Store (enabled), Rules (enabled), Entity tokens (enabled), Entity API (enabled), Views (enabled), Chaos tools (enabled), Payment (enabled)                                                                                                    |             |
| PayPal              | 7.x-<br>3.10     | Processes payments using PayPal Website Payments Standard, Website Payments Pro and Express Checkout.<br>Requires: Payment (enabled), Order (enabled), Product (enabled), Image (enabled), File (enabled), Field (enabled), Field SQL storage<br>(enabled), Store (enabled), Rules (enabled), Entity tokens (enabled), Entity API (enabled), Views (enabled), Chaos tools (enabled)                                                                                      |             |
| Test gate           | 7.x-<br>way 3.10 | Adds a credit card gateway that simulates a successful payment for testing checkout.<br>Requires: Payment (enabled), Order (enabled), Product (enabled), Image (enabled), File (enabled), Field (enabled), Field SQL storage<br>(enabled), Store (enabled), Rules (enabled), Entity tokens (enabled), Entity API (enabled), Views (enabled), Chaos tools (enabled), Credit card<br>(disabled)                                                                            |             |

Рис 2. Настройка модуля

Откроется окно с настройками модуля (см. рис. 3 и рис. 4). Задайте корректные значения полей настроек:

#### 1. «PayKeeper server» («Сервер PayKeeper»).

В этом поле укажите URL адрес сервера следующего вида: http://<Baш caйт>.server.paykeeper.ru/create/

(Например, если Ваш сайт называется mysite.ru, то URL адрес формы оплаты будет следующим:

http://mysite.server.paykeeper.ru/create/). См. рисунок 3.

#### 2. «Secret Seed» («Секретное слово»).

Секретное слово необходимо сгенерировать в личном кабинете, скопировать и вставить в поле «секретное слово». См. рисунок 3.

| 🖈 Dashbaard 🛛 Store) Content Structure Appearance People Modules Configuration Reports Help                                                    | Hello <b>admin</b> | Log out 🔍 👻 |
|----------------------------------------------------------------------------------------------------|--------------------|-------------|
|                                                                                                    |                    |             |
| PayKeeper settings       Omega       Ubercart-dev.paykeeper.ru         Home > Administration > Store > Configuration > Payment methods         |                    | 8           |
| PAYKEEPER SERVER SETTINGS      PayKeeper server      mysite.server.paykeeper.      Domain name or IP adress of your PayKeeper installation.    |                    |             |
| PAYKEEPER SECURITY SETTINGS  You must specify that method that will be selected during PayKeeper integration  RSA is more secure, MDS is basic |                    |             |
| Secret seed ZLI0IRRK-1047Z This value is used to check authority of payment notifications.                                                     |                    |             |
| PayKeeper public key                                                                                                    | li.                |             |
|                                                                                                    |                    |             |

Рисунок З. Настрока модуля.

3. «Payment method title» («Название метода оплаты»).

В этом поле Вы можете указать информацию о методе оплаты, например «Оплата пластиковыми картами Visa и MasterCard на сайте». См. рисунок 4.

# **4. «Button text on transaction review page».** Здесь укажите название кнопки оплаты в форме заказа. См рисунок 4.

|                                                        | e Modules Configuration Reports Help | Hello admin | Log out |
|--------------------------------------------------------|--------------------------------------|-------------|---------|
|                                                        |                                      |             | Edit sh |
| RSA is more secure, MD5 is basic                       |                                      |             |         |
| Secret seed                                            |                                      |             |         |
| f2fJoIRRKI-1047Z                                       |                                      |             |         |
| This value is used to check authority of payment notif | ations.                              |             |         |
| PayKeeper public key                                   |                                      |             |         |
|                                                        |                                      |             |         |
|                                                        |                                      |             |         |
|                                                        |                                      |             |         |
|                                                        |                                      | h           |         |
| This value is used to check authority of payment notif | ations.                              |             |         |
| INTERFACE                                              |                                      |             |         |
| Payment method title                                   |                                      |             |         |
| Оплата картами Visa и MasterCard на сайте              |                                      |             |         |
| Label on checkout screen when selecting payment me     | od.                                  |             |         |
| Rutton text on transaction review name                 |                                      |             |         |
| Оплатить заказ                                         |                                      |             |         |
| Button text on review screen which redirects to payme  | t method selection page.             |             |         |

Рисунок 4. Настрока модуля. Нажмите кнопку «Сохранить конфигурацию».

## 3. Настройка личного кабинета.

В личном кабинете зайдите в раздел «Настройки»->«Получение информации о платежах». Измените **«Способ получения уведомления о платежах»** на «POST-оповещения» (Рис. 5).

В поле **«URL, на который будут отправляться POST-запросы»** укажите URL-адрес вида:

http://<ваш сайт>/cart/paykeeper/receive payment

(Например, если адрес Вашего сайта http://mysite.ru, то в поле «URL, на который будут отправляться POST-запросы» нужно указать: http://mysite.ru/cart/paykeeper/receive payment)

«Секретное слово» можно придумать самостоятельно или сгенерировать с помощью кнопки «Сгенерировать».

| СТАТИСТИКА ПЛАТЕЖИ                 | СЧЕТА 😳 СОЗДАТЬ СЧЁТ                                                                                                    | ф настройки                                                                                              | 📀 помощь      |  |
|------------------------------------|----------------------------------------------------------------------------------------------------|----------------------------------------------------------------------------------------------------|---------------|--|
| ВНИМАНИЕ: СИСТЕМА НАХОДИТ          | ГСЯ В ТЕСТОВОМ РЕЖИМЕ                                                                                                    |                                                                                                    | -             |  |
| НАСТРОЙКИ                          |                                                                                                    |                                                                                                    |               |  |
| Общие параметры                    | СПОСОБ ПОЛУЧЕНИЯ УВЕДОМЛЕНИ                                                                                                    | Я О ПЛАТЕЖАХ                                                                                             |               |  |
| Настройка формы оплаты             | РауКеерег предоставляет возможность оповещать организацию о принятых платежах с помощью отправки<br>писем на адрес электронной почты, либо POST запросом на указанный URL. |                                                                                                    |               |  |
| Получение информации о<br>платежах |                                                                                                    |                                                                                                    |               |  |
| Доступ к панели<br>администратора  | Способ получения уведомления<br>о                                                                                                    | РОST-оповещения •                                                                                        |               |  |
| SMTP-сервер                        | платежах ?                                                                                                    |                                                                                                    |               |  |
| Адреса перенаправления<br>клиента  | URL, на который будут                                                                                                    | http://mysite.ru/cart/paykeeper/receive_payment                                                          |               |  |
|                                    | отправляться POST-запросы                                                                                                    |                                                                                                    |               |  |
|                                    |                                                                                                    | 121001КККІ-1047Z<br>Используйте латинские буквы в верхнем и нижнем<br>регистре, цифры и знаки препинания | СГЕНЕРИРОВАТЬ |  |

Рисунок 5. Настройка получения информации о платежах.

В разделе «Адреса перенаправления клиента» (См. рисунок 6) в полях «URL страницы, на которую клиент переходит при успешном завершении оплаты» и «URL страницы, на которую клиент переходит при неудаче в процессе оплаты» укажите http://<ваш сайт>/ (Например, если Ваш сайт - http://mysite.ru/, то это значение Вы указываете в обоих полях)

| o III PayKeeper X                  |                                                                                                    |
|------------------------------------|----------------------------------------------------------------------------------------------------|
| НАСТРОЙКИ                          |                                                                                                    |
| Общие параметры                    | АДРЕСА ПЕРЕНАПРАВЛЕНИЯ КЛИЕНТА                                                                                                    |
| Настройка формы оплаты             |                                                                                                    |
| Палучение информации о<br>платежах | После завершения операции оплаты пользователь возвращается на служебные страницы РауКеерег (http://sau<br>cepsep PayKeeper>/fail/ и http://sau cepsep PayKeeper>/success/). Они отображают сообщение о результате<br>операции и осли операта из управах, описание разложных пониции наулации.                                                                       |
| Доступ к панели<br>администратора  | операция, и, сли оплата в е удальсь, описалие возпохноко причим ведачи.<br>С этой страницы пользователь переходит по ссылке обратно на сайт организации. По умолчанию, возврат происходит<br>на главную страницу, но при помощи следующей таблицы Вы можете задать, по каким URL-адресам пользовать сможет<br>перейти в случае услежа и в случае недачи при оплате. |
| <b>SMTP-сервер</b>                 | Обратите внимание, что эти URL нельзя изменять в зависимости от номера заказа, а переход по ним ни в коем случае                                                                                                    |
| Адреса перенаправления<br>клиента  | <ul> <li>нальзя считать завершением оплаты. для того чтобы автоматически отмечать заказы как оплаченные, необходимо<br/>использовать POST-интеграцию и обрабатывать POST-сообщения об успешных платежах. Настроить POST-интеграцию<br/>можно в пункте Получение информации о платежах.</li> </ul>                                                                   |
|                                    | Пропускать служебные страницы РауКеерег                                                                                                    |
|                                    | URL страницы, на которую<br>клиент переходит при успешном<br>завершении оплаты                                                                                                    |
|                                    | URL страницы, на которую<br>клиент переходит при неудаче в http://mysite.ru/ 8<br>процессе оплаты                                                                                                    |
|                                    | сохранить или <u>Отменить изменения</u>                                                                                                    |
|                                    |                                                                                                    |
|                                    |                                                                                                    |

Рисунок 6. Настройка адресов перенаправления клиента.